## **EBM Administration: From Fridge**

#### Scenario

 $(\mathbf{1}$ 

EBM has been stored in a fridge. It must be transferred out of fridge, prepared (decanted) if required and then administered.

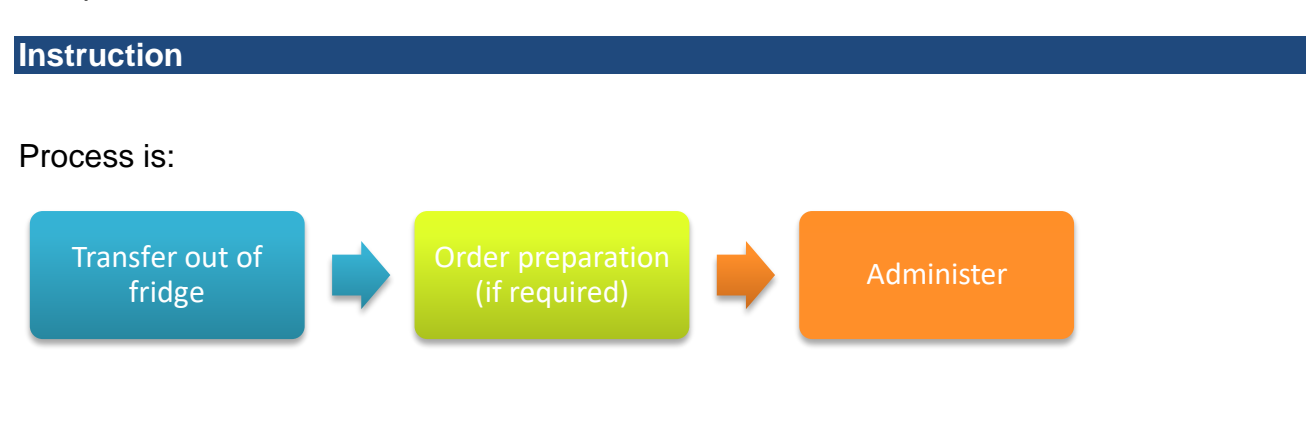

Please perform Transfer process on handheld device when moving EBM out of a fridge or freezer. MilkTrac will then activate a 4 hour transport expiry timer which will remain active until EBM is stored or administered.

How to guides for transfer, storage and preparation can be found by clicking on the following links:

1

How to Transfer.

How to Store.

How to Preparations.

The next page of this document is a How To guide for **Administration**.

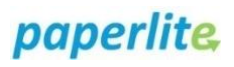

# Administration of EBM

#### Scenario

The process of starting and finishing EBM administration needs to be completed. You have logged into a handheld device.

#### Instruction

#### Start Administration

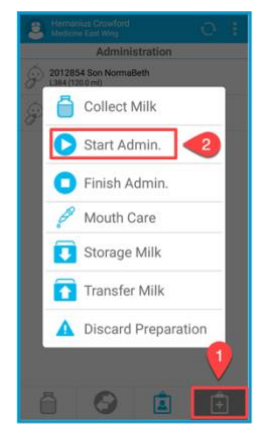

Open the options menu.
 Select Start Admin.

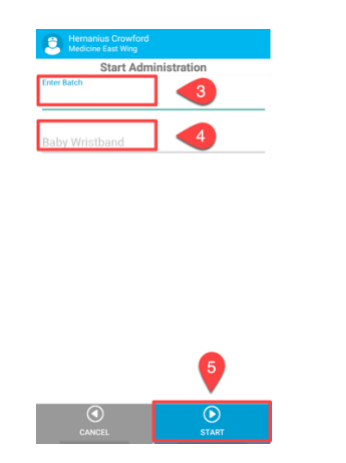

Scan milk barcode.
 Scan baby's wristband.
 Press Start.

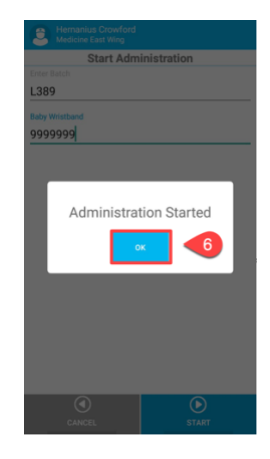

6 Message showing administration started, click OK.

### **Finish Administration**

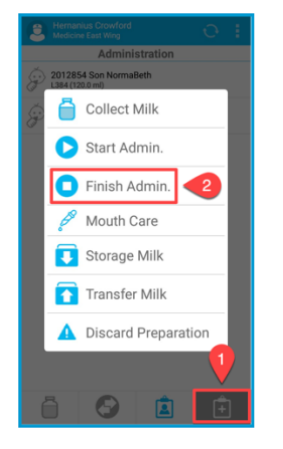

Open the options menu.
 Select Finish Admin.

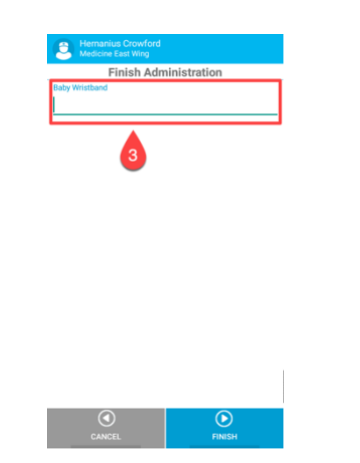

Scan baby's wristband.

2

|                             | Finish Admi                  | inistration    |          |
|-----------------------------|------------------------------|----------------|----------|
| 9999                        | 999 DUMMY P                  | ATIENT2 2012   | 354Doris |
| A 1200                      | (200.0 m)                    | 00-07          |          |
| Exp.                        | (200.0 ml)<br>Date: 2022-09- | 14 12:31:43.14 | 7        |
| Total                       |                              | •              |          |
| Partial                     |                              | 4              |          |
|                             |                              |                |          |
| antity Rémaie               | ider (ml)                    |                |          |
| antity Remain               | ider (ml)                    |                |          |
| antity Remain               | ider (ml)                    |                |          |
| antily Remain               | on                           |                |          |
| ustificatio                 | on<br>2                      | 3              | -        |
| ustificatio                 | der (ml)                     | 3              |          |
| ustificatio                 | 2<br>5                       | 3              | - ,      |
| ustification<br>1<br>4<br>7 | 2<br>5<br>8                  | 3<br>6<br>9    | - ,      |

- Select Full or Partial administration.
  If partial, using
- keypad, register remaining amount and justification.
   Press